## Pixlr: Σύνθεση στοιχείων εικόνων

### Σκοπός

Στην δραστηριότητα αυτή θα γνωρίσετε πώς να μεταφέρετε μια περιοχή μιας εικόνας σε μια άλλη

### Διδακτικοί στόχοι

Στο τέλος της ενότητας/δραστηριότητας θα είστε σε θέση να:

- να αντιγράφετε μια περιοχή μιας εικόνας
- να χρησιμοποιείτε το εργαλείο της επικόλλησης
- να αλλάζετε τις διαστάσεις του κομματιού που μεταφέρετε

#### Περιγραφή

Ανοίξτε τα αρχεία Amorgos.jpg και paros.jpg.

Με το λάσο επιλέξτε το εκκλησάκι από την Αμοργό και πατήστε το πλήκτρο της Διάταξης.

Επιλέξτε Αντιγραφή από το μενού Επεξεργασία.

Επικολλείστε το εκκλησάκι στην φωτογραφία της Πάρου δίπλα στην άλλη εκκλησία. Το αντικείμενο που επικολλάται έχει γύρω του ένα πλαίσιο με λαβές. Αυτό μπορεί να μετακινηθεί και να αλλάξει μέγεθος με τις λαβες. Τοποθετείστε το στα αριστερά και προς τη θάλασσα ως προς την άλλη εκκλησία σε μικρότερο μέγεθος - σχεδόν το μισό από το αρχικό.

Διαλέξτε στην παλέτα ένα μπλε χρώμα που να μοιάζει με αυτό του τρούλου της εκκλησίας και με το πινέλο χρωματίστε με αυτό την οροφή της εκκλησίας που προσθέσατε.

Αποθηκεύστε με το όνομα paros\_final2.jpg

# Pixlr: Αντικατάσταση χρώματος

### Σκοπός

Στην δραστηριότητα αυτή θα γνωρίσετε πώς να αλλάζετε την απόχρωση μιας περιοχής της εικόνας

### Διδακτικοί στόχοι

Στο τέλος της ενότητας/δραστηριότητας θα είστε σε θέση να:

- να τροποποιείτε μια εικόνα με το εργαλείο Αντικατάστασης Χρώματος
- να κατανοήσετε τη διαφορά του εργαλείου Αντικατάστασης Χρώματος με το εργαλείο γεμίσματος

### Περιγραφή

Ανοίξτε το αρχείο Amorgos.jpg.

Επιλέξτε το εργαλείο Αντικατάσταση χρώματος.

Αυτό το εργαλείο μας επιτρέπει να αλλάξουμε την απόχρωση μιας περιοχής της εικόνας διατηρώντας τις διαβαθμίσεις.

Ο άλλος τρόπος για να αλλάξουμε χρώμα σε μια περιοχή της εικόνας είναι να επιλέξουμε την περιοχή με το εργαλείο μαρκίζας ή το λάσο και με το εργαλείο γεμίσματος να αλλάξουμε το χρωματισμό. Με αυτόν τον τρόπο το χρώμα θα είναι συμπαγές και τυχόν διαβαθμίσεις που υπάρχουν στον αρχικό χρωματισμό θα εξαφανιστούν.

Επιλέξτε από την παλέτα ένα χρώμα τυρκουάζ.

Ανοχή: 20

Αδιαφάνεια: 50%

Σύρετε το ποντίκι σας πάνω στην επιφάνεια που θέλετε να αλλάξετε το χρώμα και προσπαθήστε να μην το αφήσετε μέχρι να περάσει από όλη την επιφάνεια αλλαγής χρώματος.

Αν το αφήσετε και συνεχίσετε μετά θα δημιουργήσει μια διαχωριστική γραμμή ανάμεσα στους δύο χρωματισμούς.

Αποθηκεύστε το αρχείο με το όνομα Amorgos\_final2.jpg